## คู่มือการพิมพ์ใบเสร็จค่าธรรมเนียมการศึกษา

- 1. เข้าเว็บไซต์ <u>www.finance.up.ac.th/UPReceipt</u> (สามารถพิมพ์ใบเสร็จได้หลังจากชำระเงินแล้ว 3 วันทำการ)
- กรอกรหัสประจำตัวนิสิตและรหัสผ่าน (รหัสเดียวกันกับการเข้าระบบ REG) หากกรอกรหัสผิด 3 ครั้ง ต้องรอ ระบบปลดล็อค 30 นาที

| UP e-Receipt                                         |  |
|------------------------------------------------------|--|
| ระบบพิมพ์ใบเสร็จ<br>ค่าธรรมเนียมการศึกษา             |  |
| Username<br>8                                        |  |
| Password                                             |  |
| *) LOGIN                                             |  |
| <ul> <li>สามารถสับเพียงสร้อได้ดังแต่วันที่</li></ul> |  |
| ตุมีอการพิมพรีเมเตริจ                                |  |
|                                                      |  |

3. อ่านเงื่อนไขก่อนการดำเนินการ

| _ | - 66                                                         |  |  |  |
|---|--------------------------------------------------------------|--|--|--|
|   | <u>กรุณาอ่านเงื่อนไขก่อนดำเนินการ</u>                        |  |  |  |
|   | 1. สามารถพิมพ์ใบเสร็จได้หลังจากชำระเงินแล้ว 3 วันทำการ       |  |  |  |
|   | 2. ไม่ควรใช้โปรแกรมสำหรับดาวน์โหลด(ทุกชนิด)ในการดาวน์        |  |  |  |
|   | โหลดใบเสร็จ ให้พิมพ์ใบเสร็จผ่านหน้า Web Browser เท่านั้น     |  |  |  |
|   | 3. การพิมพ์ใบเสร็จ "ต้นฉบับ" สามารถพิมพ์ผ่านระบบ             |  |  |  |
|   | ได้เพียงครั้งเดียวเท่านั้น                                   |  |  |  |
|   | 4. การพิมพ์ใบเสร็จครั้งที่ 2 เป็นต้นไป จะเป็นการพิมพ์ใบเสร็จ |  |  |  |
|   | แบบ "สำเนา"                                                  |  |  |  |
|   | 5. ตรวจสอบความพร้อมของเครื่องพิมพ์ก่อนพิมพ์ทุกครั้ง          |  |  |  |
|   | 6. กรณีใบเสร็จแบบ "สำเนา" ให้นำมาติดต่องานการเงินรับ         |  |  |  |
|   | กองคลังในวันและเวลาทำการ เพื่อรับรองสำเนา                    |  |  |  |
|   |                                                              |  |  |  |
| + |                                                              |  |  |  |
|   | ~ ~ ~                                                        |  |  |  |
|   | 🔽 กดเพื่อยอมรับเงื่อนไขก่อนการดำเนินการ                      |  |  |  |
|   |                                                              |  |  |  |
|   | ยอมรับ ออกจากระบบ                                            |  |  |  |

DF

จากนั้นกด 🔽 เพื่อยอมรับเงื่อนไขการดำเนินการ และกดปุ่ม 💷 เพื่อเข้าสู่หน้ารายการใบเสร็จ

- 4. ระบบจะแสดงรายละเอียด
  - 4.1 ชื่อ-สกุล คณะ และรหัสของนิสิต
  - 4.2 รายการใบเสร็จ

| <b>B</b> s                                                                  | รายละเอียดนิสิต                                                                                                    |                                                           |                                                                                       |                                                                                                    |                                                                |                                                                                                 |  |  |  |
|-----------------------------------------------------------------------------|----------------------------------------------------------------------------------------------------|-----------------------------------------------------------|---------------------------------------------------------------------------------------|----------------------------------------------------------------------------------------------------|----------------------------------------------------------------|-------------------------------------------------------------------------------------------------|--|--|--|
| ชื่อ :<br>คณะ<br>รหัสนิ                                                     | :<br>Iāc :                                                                                                    |                                                           |                                                                                       |                                                                                                    |                                                                |                                                                                                 |  |  |  |
| ธิรายการใบเสร็จ                                                             |                                                                                                    |                                                           |                                                                                       |                                                                                                    |                                                                |                                                                                                 |  |  |  |
| *กรณีใบเสร็จรับเงินมีปัญหากรุณาติดต่อ กองคลัง งานการเงินรับโทร 466666 ต่อ 1 |                                                                                                    |                                                           |                                                                                       |                                                                                                    |                                                                |                                                                                                 |  |  |  |
|                                                                             |                                                                                                    |                                                           |                                                                                       | Instatoteisosotoaborg                                                                                                    |                                                                |                                                                                                 |  |  |  |
| ń                                                                           | เลขที่ใบเสร็จรับเงิน                                                                                                    | ปีการศึกษา                                                | วันที่ชำระเงิน                                                                        | จำนวนเงิน                                                                                                    | สถานะ                                                          |                                                                                                 |  |  |  |
| <b>ri</b><br>1.                                                             | <b>เลขที่ใบเสร็จรับเงิน</b><br>2557 : P1-129/62                                                                                 | <b>ปีการศึกษา</b><br>2556/2                               | <b>วันที่ชำระเงิน</b><br>19 พ.ย. 2556                                                 | <b>จำนวนเงิน</b><br>10,000.00                                                                                                    | สถานะ<br>ยังไม่ได้พิมพ์                                        | 🔒 ຕັ້ແລນັບ                                                                                      |  |  |  |
| <b>ñ</b><br>1.<br>2.                                                        | เลขที่ใบเสร็จรับเงิน<br>2557 : P1-129/62<br>2556 : P1-386/9                                                                     | <b>ปีการศึกษา</b><br>2556/2<br>2556/1                     | <b>วันที่ชำระเงิน</b><br>19 พ.ย. 2556<br>19 มิ.ย. 2556                                | <mark>จำนวนเงิน</mark><br>10,000.00<br>10,000.00                                                                                                    | สถานะ<br>ยังไม่ได้พิมพ์<br>พิมพ์แล้ว                           | 🔒 ຕັນລນັບ                                                                                       |  |  |  |
| <b>ń</b><br>1.<br>2.<br>3.                                                  | เลขที่ใบเสร็จรับเงิน<br>2557 : P1-129/62<br>2556 : P1-386/9<br>2556 : P1-111/49                                                 | <b>ปัการศึกษา</b><br>2556/2<br>2556/1<br>2555/2           | <b>วันที่ช่าระเงิน</b><br>19 พ.ย. 2556<br>19 ปี.ย. 2556<br>13 พ.ย. 2555               | จำนวนเงิม จำนวนเงิม<br>จำนวนเงิน<br>10,000.00<br>10,000.00                                                                                                    | ສຄານະ<br>ຍັນໄມ່ໄດ້ທັນໜ໌<br>ທີມພ໌ແລ້ວ<br>ທີມພ໌ແລ້ວ              | <ul> <li>Α διασύν</li> <li>Α διασύν</li> <li>Α διασύν</li> <li>Α διασύν</li> </ul>              |  |  |  |
| <b>n</b><br>1.<br>2.<br>3.                                                  | เลขที่ใบเสร็จรับเงิน           2557 : PI-129/62           2556 : PI-386/9           2556 : PI-111/49           2555 : PI-297/78 | <b>บิการศึกษา</b><br>2556/2<br>2555/1<br>2555/2<br>2555/1 | <b>วันที่ชำระเงิน</b><br>19 พ.ย. 2556<br>19 ม.ย. 2556<br>13 พ.ย. 2555<br>18 ม.ย. 2555 | <mark>จำนวนเงิม จำนวนเงิม จำน<br/>จำนวนเงิม จำนวนเงิม จำนวนเงิม จำนวนเงิม จำนวนเงิม จำนวนเงิม จำนวนเงิม จำนวนเงิม จำนวนเงิม จำนวนเงิม จำนวนเงิม จ<br/>จำนวนเงิม จำนวนเงิม จำนวนเงิม จำนวนเงิม จำนวนเงิม จำนวนเงิม จำนวนเงิม จำนวนเงิม จำนวนเงิม จำนวนเงิม จำนวนเงิม จำน</mark> | สถานะ<br>ยังไม่ได้พิมพ์<br>พิมพ์แล้ว<br>พิมพ์แล้ว<br>พิมพ์แล้ว | -         ດັນວບັບ           -         ດັນວບັບ           -         ສຳແກ           -         ສຳແກ |  |  |  |

🔒 สำเนา

## หมายถึง ได้มีการพิมพ์ใบเสร็จฉบับจริงแล้ว พิมพ์ครั้งต่อไป คือใบเสร็จฉบับสำเนา

🖶 ຕໍ່ແລບັບ หมายถึง ยังไม่มีการพิมพ์ใบเสร็จฉบับจริง  เลือกปีการศึกษาที่ต้องการพิมพ์ เมื่อกดพิมพ์ ระบบจะแจ้งเตือนการพิมพ์ (ดังภาพ) อีกครั้ง กด OK เพื่อยืนยัน การพิมพ์

## ข้อควรระวังและควรทราบ !

- ไม่ควรใช้โปรแกรมสำหรับดาวน์โหลด (ทุกชนิด) ในการดาวน์โหลด ใบเสร็จ ให้ดาวน์โหลดผ่านหน้า Web Browser เท่านั้น
- 2. ตรวจสอบความพร้อมของเครื่องพิมพ์ก่อนพิมพ์ทุกครั้ง
- การพิมพ์ใบเสร็จออนไลน์ "ฉบับจริง" สามารถพิมพ์ผ่านระบบได้ เพียงครั้งเดียว
- การพิมพ์ใบเสร็จครั้งที่ 2 เป็นต้นไป จะเป็นการพิมพ์ใบเสร็จแบบ "สำเนา"

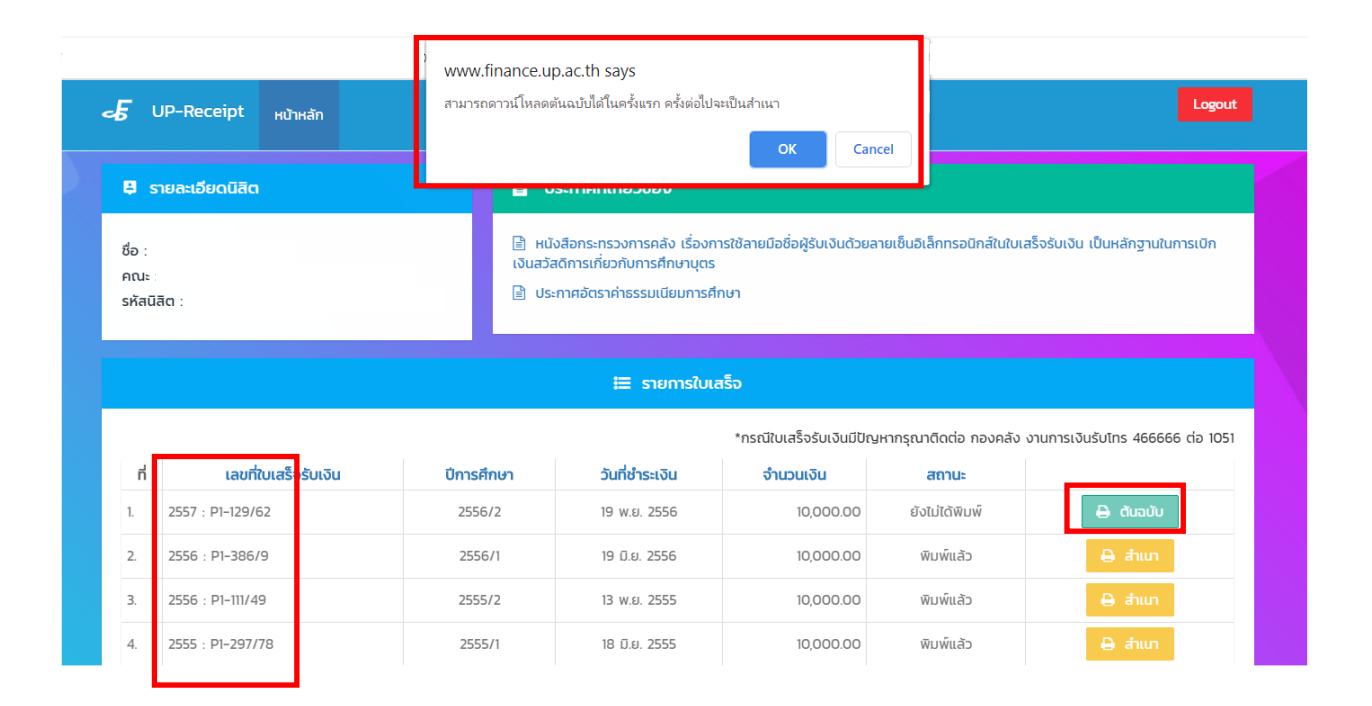

6. ระบบจะแสดงใบเสร็จ (ดังภาพ) ตรวจสอบความพร้อมของเครื่องพิมพ์ก่อนพิมพ์ทุกครั้ง

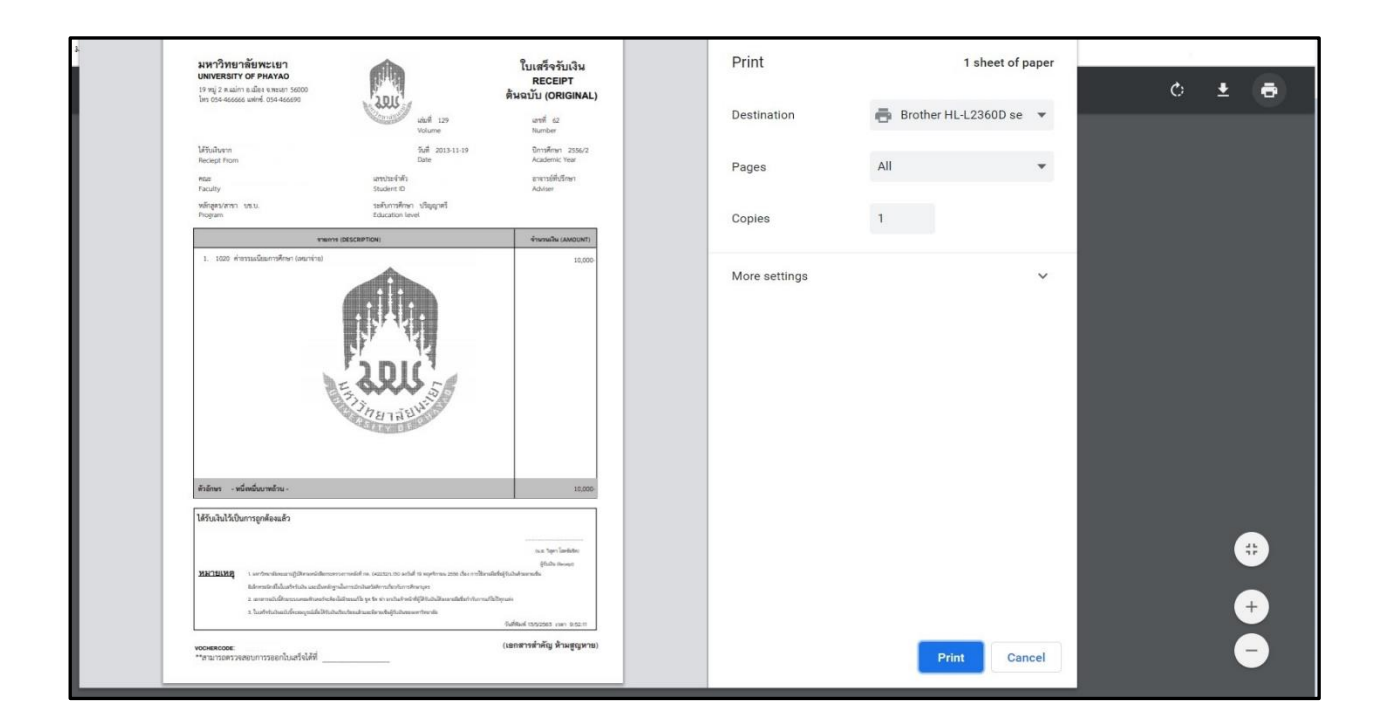

 พิมพ์เอกสารแนบได้แก่ "ประกาศกระทรวงการคลัง และประกาศอัตราค่าธรรมเนียมการศึกษา" เพื่อใช้ ประกอบการขอเบิก ได้ที่ ประกาศที่เกี่ยวข้อง

| 🔏 UP-Receipt <sub>หน้าหลัก</sub> | Logout                                                                                                    |
|----------------------------------|----------------------------------------------------------------------------------------------------|
| 🛱 รายละเอียดนิสิต                | 🖹 ประกาศที่เกี่ยวข้อง                                                                                                    |
| ชื่อ :<br>คณะ :<br>รหัสนิสิต :   | <ul> <li>หนังสือกระทรวงการคลัง เรื่องการใช้ลายมือชื่อผู้รับเงินด้วยลายเซ็นอิเล็กทรอนิกส์ในใบเสร็จรับเงิน เป็นหลักฐานในการเบิก<br/>เงินสวัสดิการเกี่ยวกับการศึกษาบุตร</li> <li>ประกาศอัตราค่าธรรมเนียมการศึกษา</li> </ul> |